Christopher Silverwood Marissa Rapaport Joe Guan Frank Barbour

# **Team 8 Final Report**

Penn State Used Car Finder

Website URL: <u>https://my.up.ist.psu.edu/zog5064/main.php</u>

<u>Project Description:</u> The goal of the Penn State Used Car finder is to assist students of Penn State as well as residents in the state college area in finding a vehicle based on certain search criteria of their choosing (make of the vehicle and price). Additionally, once a user makes an account on our website , they can advertise their vehicle for free on our website for it to be sold. Essentially, the Penn State used car finder takes a lot of the hassle out of searching for a used car or trying to sell a used car. Our website also gives users valuable information about dealerships like what used cars they have, their location, as well as all their necessary contact info. Finally, our website as well as rate the website (all of which is stored in SQL after inputted) in order to keep it functioning as smoothly and trouble-free as possible.

#### Database:

E-R diagram (final version):

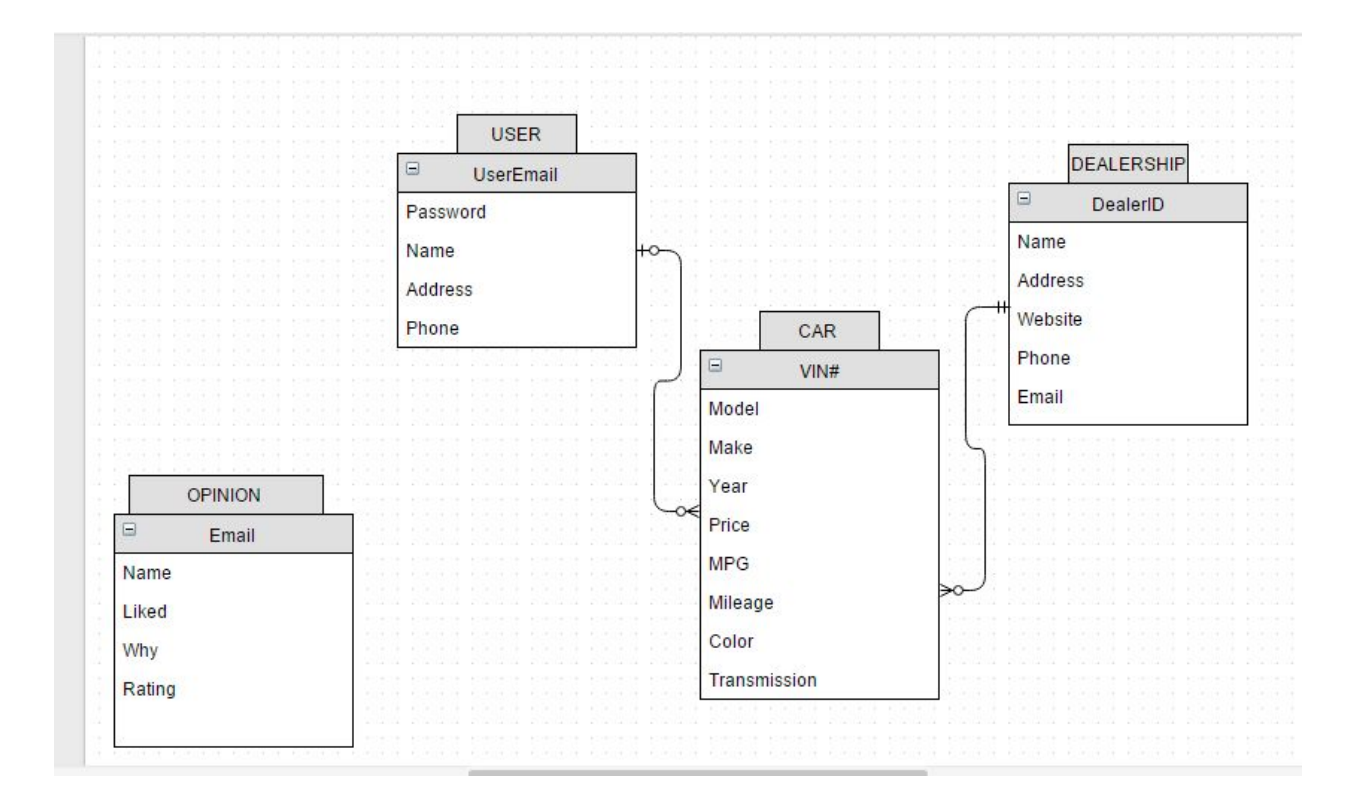

(We updated our final ER diagram to contain the OPINION entity because we decided to implement a feedback function on our website and the OPINION entity is formed into the table that stores the feedback data that users enter into our website)

Tables Used: CAR DEALERSHIP OPINION USERS

SQL Scripts used to create the tables:

# CREATE TABLE USERS(

| UserEmail | Char(50)  | NOT NULL   | PRIMARY KEY, |
|-----------|-----------|------------|--------------|
| Name      | Char(100) | NOT NULL,  |              |
| Address   | Char      | (100) NULL | 3            |
| Phone     | Char(12)  | NULL,      |              |
| Password  | Char(50)  | NOT NULL,  |              |
| );        |           |            |              |

### CREATE TABLE DEALERSHIP(

| DealerID | Int      |       | NOT NULL  | IDENTITY(1,1) PRIMARY KEY, |
|----------|----------|-------|-----------|----------------------------|
| Name     | Char(50) | NOT   | NULL,     |                            |
| Address  | Char     | (100) | NOT NULL, |                            |
| Website  | Char     | (100) | NULL,     |                            |
| Phone    | Char(12) | NOT   | NULL,     |                            |
| Email    | Char(50) | NOT   | NULL,     |                            |
| );       |          |       |           |                            |

#### CREATE TABLE CAR(

| VIN#  | Char(20) | NOT NULL  | PRIMARY KEY, |
|-------|----------|-----------|--------------|
| Model | Char(20) | NOT NULL, |              |
| Make  | Char(20) | NOT NULL, |              |
| Year  | Char(4)  | NOT       | NULL,        |
| Price | Char(10) | NULL,     |              |

MPG NULL, Char(10) Mileage Char(10) NOT NULL, Color NULL, Char(15) Transmission Char(10) NOT NULL, DealerID NULL. Int UserEmail Char(50) NULL, CONSTRAINTCAR DEALERSHIP FK FOREIGN KEY(DealerID) REFERENCES DEALERSHIP(DealerID) ON UPDATE CASCADE ON DELETE CASCADE, CONSTRAINTCAR USER FK FOREIGN KEY(UserEmail) REFERENCES USERS(UserEmail) ON UPDATE CASCADE ON DELETE CASCADE

);

CREATE TABLE OPINION (

```
NAME Char(35) NOT NULL,
EMAIL Char(50) NOT NULL PRIMARY KEY,
LIKED int NOT NULL,
WHY Char(300) NOT NULL,
RATING int
);
```

<u>Data Collection:</u> Initially, our team only entered 5 cars into our database because it served as reasonable size for testing our website when we were still constructing it. Additionally, we knew that users would be entering in their own vehicles to be sold on the website once they made an account so a starting size of 5 cars for our database was sufficient (there are currently 7 cars in our database). As far as collecting our data goes, all of the cars in our database are made up. That being said, they are priced accurately and the features of the vehicle (Year, MPG, color, transmission) are all features you would find on that car in real life. This is because our team went to many used car websites and analyzed certain price points for vehicles based off their mileage and we also researched their average MPG as well as colors these cars are commonly

available in. All the used car dealerships within our database are made up however they demonstrate what potential a website like this could have if in fact it leveraged real life data. Any other data within our website (feedback or user accounts) is generated by users when they use the website.

#### 5 Functions of our database:

- 1. Car search
  - a. User wants to search for a car that was made by Toyota

Start at the home page and click the "Search for Car" tab at the top of the page.

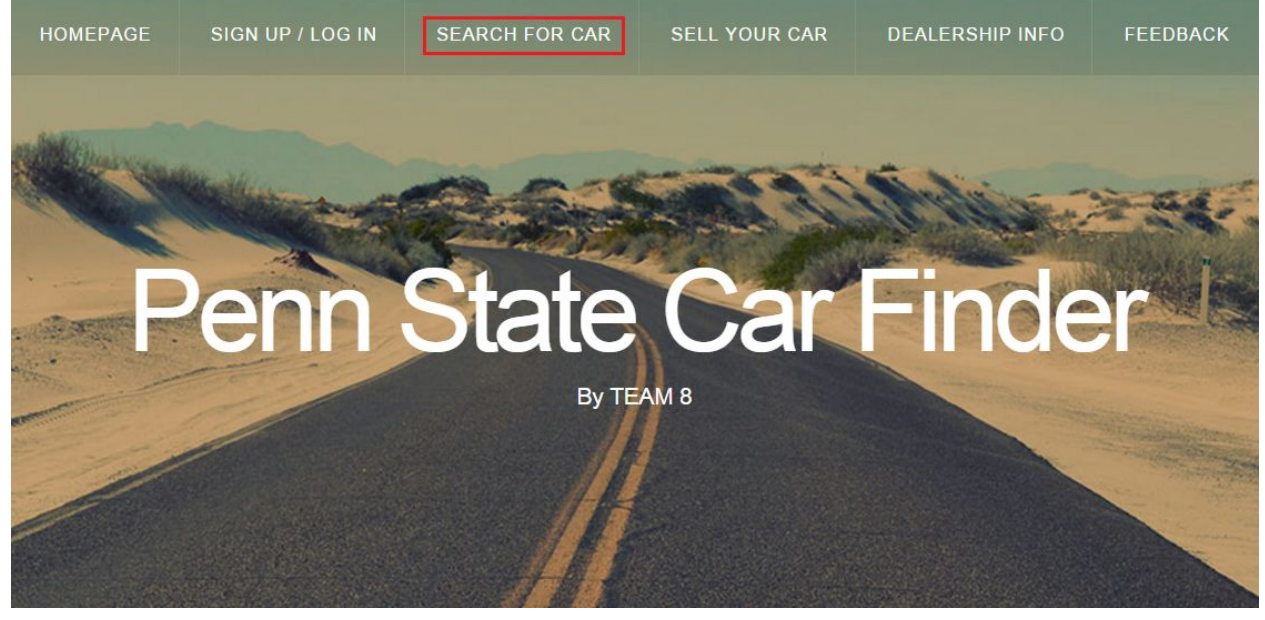

Here they are able to select different vehicles based on make, in this case they select a Toyota.

Make:

Hyundai ▼ Search Hyundai Mercedes-Benz Ford Toyota Chevrolet

After they select "Toyota," they can view information about the car.

| VIN#              | Model | Make   | Year | Price    | MPG | Mileage | Color  | Transmission | DealerID |
|-------------------|-------|--------|------|----------|-----|---------|--------|--------------|----------|
| JTDKB20UX60999999 | Prius | Toyota | 2007 | \$13,000 | 50  | 81,491  | silver | automatic    | 1        |
|                   |       |        |      | Go back  |     |         |        |              |          |

Query: SELECT \* FROM CAR WHERE VIN# ='\$VIN'";

#### b. User searches for a car within their price range

Start at the home page and click the "Search for Car" tab at the top of the page.

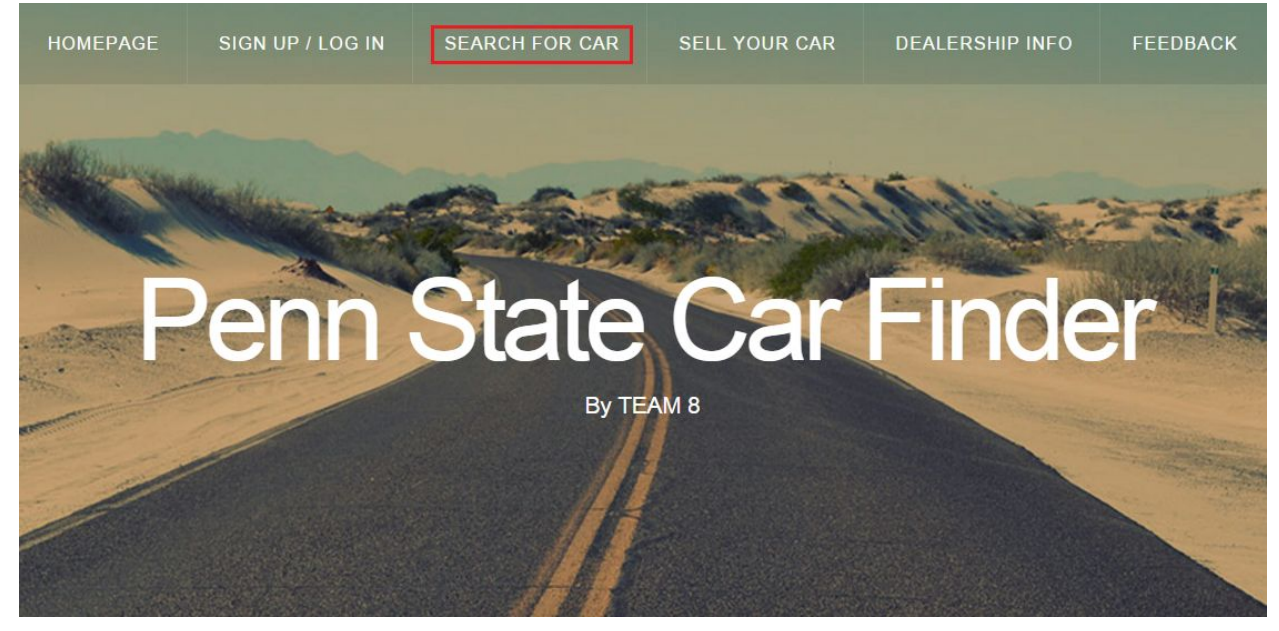

Here they are able to select the price range they are looking for. They select a price range between \$10,001 and \$20,000.

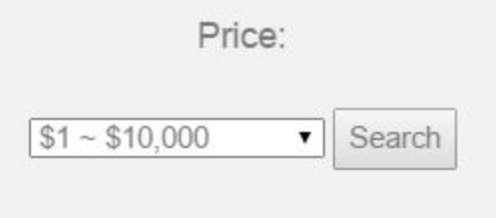

| \$1 ~ \$10,000      | Search |
|---------------------|--------|
| \$10,001 ~ \$20,000 |        |
| \$20,001 ~ \$30,000 |        |
| \$30,001 ~ \$40,000 |        |
| \$40,001 ~ \$50,000 |        |
| \$50,001 ~ \$60,000 |        |
| \$60,001 ~ \$70,000 |        |
| \$1~\$10,000        | Search |

After they enter in the price range, they are shown several vehicles that are within their price range.

| #                 | Model   | Make      | Year | Price    | MPG | Mileage | Color  | Transmission | DealerID |
|-------------------|---------|-----------|------|----------|-----|---------|--------|--------------|----------|
| 176FQI50H827ST99  | Tuscon  | Hyundai   | 2013 | \$12,995 | 24  | 51,762  | blue   | manual       | 5        |
| 8F02R157039       | Mustang | Ford      | 2010 | \$16,999 | 19  | 81,763  | black  | manual       | 2        |
| JTDKB20UX60999999 | Prius   | Toyota    | 2007 | \$13,000 | 50  | 81,491  | silver | automatic    | 1        |
| LCERT2610BD00S672 | Cruze   | Chevrolet | 2015 | \$14,799 | 37  | 6,500   | red    | automatic    | 4        |

Query: SELECT \* FROM CAR WHERE Price LIKE '\$price';

2. User looks up information on dealerships

Starting from the homepage, you navigate to the "Dealership Info" tab along the top of the screen and click on it.

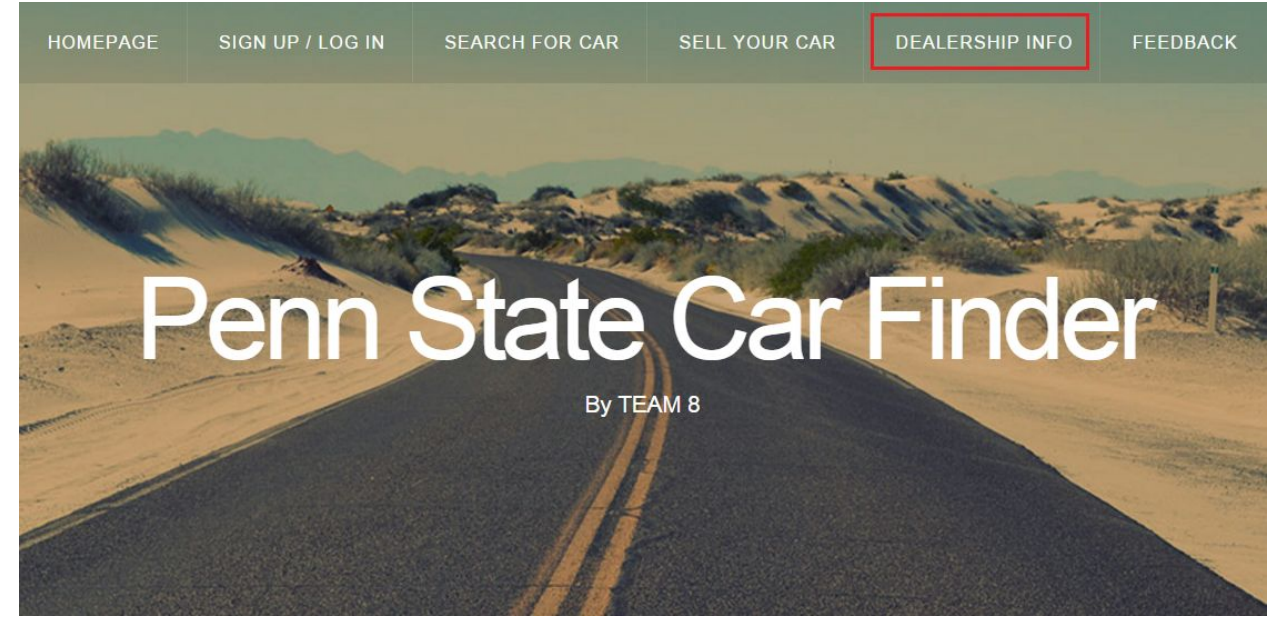

From there the user will be brought to the page that contains information for all the dealerships that have cars on our website. This information includes location, contact information and each of them is given a number that matches up to vehicles that they have on our site.

| Dealer | ID Name             |                   | Address     |               |                    | Web    | site             | Phone     | Email            |                    |
|--------|---------------------|-------------------|-------------|---------------|--------------------|--------|------------------|-----------|------------------|--------------------|
| 1      | Penn State          | e Rider           | 168 N Athe  | rton St, Stat | e Collge, PA 1680  | 13 pe  | nnstaterider.com | 814-678-8 | 3363 contact@p   | pennstaterider.com |
| 2      | The Nittany         | / Mobile          | 478 S alle  | en St, State  | College, PA 1683   | nitt   | anymobilePA.com  | 814-864-9 | 9864 susan@nit   | tanymobilePA.com   |
| 3      | State College Pre   | e-owned Cars      | 182 Pugh    | n St, State C | ollege, PA 16803   | State  | CollegeCARS.com  | 814-779-9 | 0272 Cars@S      | StateCollege.com   |
| 4      | Beaver Pre-Ow       | ned Wheels        | 711 E Beav  | er ave, State | e college, PA 1680 | )2 be  | averwheels.com   | 814-075-1 | 236 contactbeave | r@beaverwheels.com |
| 5      | Mike@s Toyota and H | yuandi Dealership | 577 W colle | ge ave, State | e college, PA 168  | 02 Mik | esdealership.com | 814-742-9 | 9626 mike@mil    | kesdealership.com  |
| VIN#   |                     | Model             | Make        | Year          | Price              | MPG    | Mileage          | Color     | Transmission     | DealerID           |
|        | JTDKB20UX60999999   | Prius             | Toyota      | 2007          | \$13,000           | 50     | 81,491           | silver    | automatic        | 1                  |

## Query: SELECT \* FROM DEALERSHIP;

#### 3. User Sign-up/login

a. User Sign up

As a new visitor to the website, at the homepage you can scroll down to the bottom and select the Sign-up button which will take you to the Sign Up/Login tab.

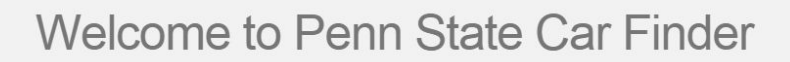

This is Penn State Car Finder. The aim of our project is to assist anyone in the State College area in finding a used vehicle based off of specific search criteria. Users will be provided with many crucial search options that fits each individual user's needs. This search engine will leverage information from local used car dealerships and private owners to assist State College residents in their search for a used vehicle. This will eliminate much of the stress and hassles one experiences when searching for a car at a dealership, on a dealership website, or finding a trustworthy private owner. Ultimately, our search engine will facilitate the user's experience in finding the right vehicle that fit their needs.

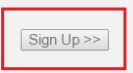

Once you are brought to the Sign Up/Login tab, you will be prompted to insert information for signing-up for the site. This will allow you to leave feedback and sell your car if you wanted.

| Sign up            |
|--------------------|
| Email              |
| Password           |
| Name               |
| Address (Optional) |
| Phone (Optional)   |
| Sign Up            |
| Log In             |
|                    |

Below is an example of the filled out user information.

| abc@1  | 23.com  |  |
|--------|---------|--|
| ••••   |         |  |
| Studen | t       |  |
| 123 Fa | st Lane |  |
| 444-44 | 4-4444  |  |
|        | Sign Up |  |

After you have inserted your information, you will be prompted that you have successfully signed-up for the site.

| Co Doole |
|----------|
| GO Back  |
|          |
|          |
|          |
| Login    |
|          |

Query: INSERT INTO USERS (Name, UserEmail, Password, Address, Phone) VALUES ('\$name', '\$email', '\$password', '\$address', '\$phone');

b. User Login

Once you have gone to the Sign Up/Login tab, as directed before, and you already have an account you can go to the bottom of the page and find the login button.

| Email   |               |
|---------|---------------|
| Deserve |               |
| Passw   | 010           |
| Name    |               |
|         |               |
| Addre   | ss (Optional) |
| Phone   | (Optional)    |
|         |               |
|         | Sign Up       |
|         | Log In        |
|         | LOGIN         |

Once you have selected the button you will be taken to the login screen where you will be able to enter in your email and password.

| abc@1 | 23.com |  |
|-------|--------|--|
| lana. |        |  |
| ****  |        |  |

After you select the login button, you will be able to see your profile and personal information that you entered.

| Name    | Address                   | Phone                                       | UserEmail                        |  |
|---------|---------------------------|---------------------------------------------|----------------------------------|--|
| Student | 123 Fast Lane             | 444-444-4444                                | abc@123.com                      |  |
|         | We                        | elcome! Here is your personal information a | above.                           |  |
|         | You can now search for ca | r that you want to buy or sell your own car | by clicking either button below. |  |
|         |                           | Go Searching For Cars                       |                                  |  |
|         |                           | Go Selling Your Cars                        |                                  |  |
|         |                           |                                             |                                  |  |
|         |                           | Go Back / Log Out                           |                                  |  |

Query: SELECT Name, Address, Phone, UserEmail FROM USERS WHERE UserEmail='''.\$email.''' and Password='''.\$password.''';

c. Error for invalid Sign-up or Login

If you have created an account in the past and try to login again, you will be directed by the website that the account already exists. The sign-up goes off of the email that is entered not by the name or other information.

| abc@'  | 123.com  |   |
|--------|----------|---|
| ••••   |          |   |
| Studer | nt       |   |
| 123 Fa | ast Lane |   |
| 444-44 | 14-4444  |   |
|        | Sign Up  | 1 |
|        |          | 1 |

| Go Back |
|---------|
| OO Dack |
|         |
|         |

If you have an account and try to login using the improper username or password, the site will notify you and you need to try again or you can continue with looking for other cars on the site.

| Login                      |  |
|----------------------------|--|
| abc@123.org                |  |
| ••••                       |  |
| Login                      |  |
| Invalid email or password! |  |
| Go Searching For Cars      |  |
| Go Selling Your Cars       |  |
| Go Back / Log Out          |  |

4. User sells their car

A user can put their car on the site to sell it by selecting the Sell Your Car tab from the homepage.

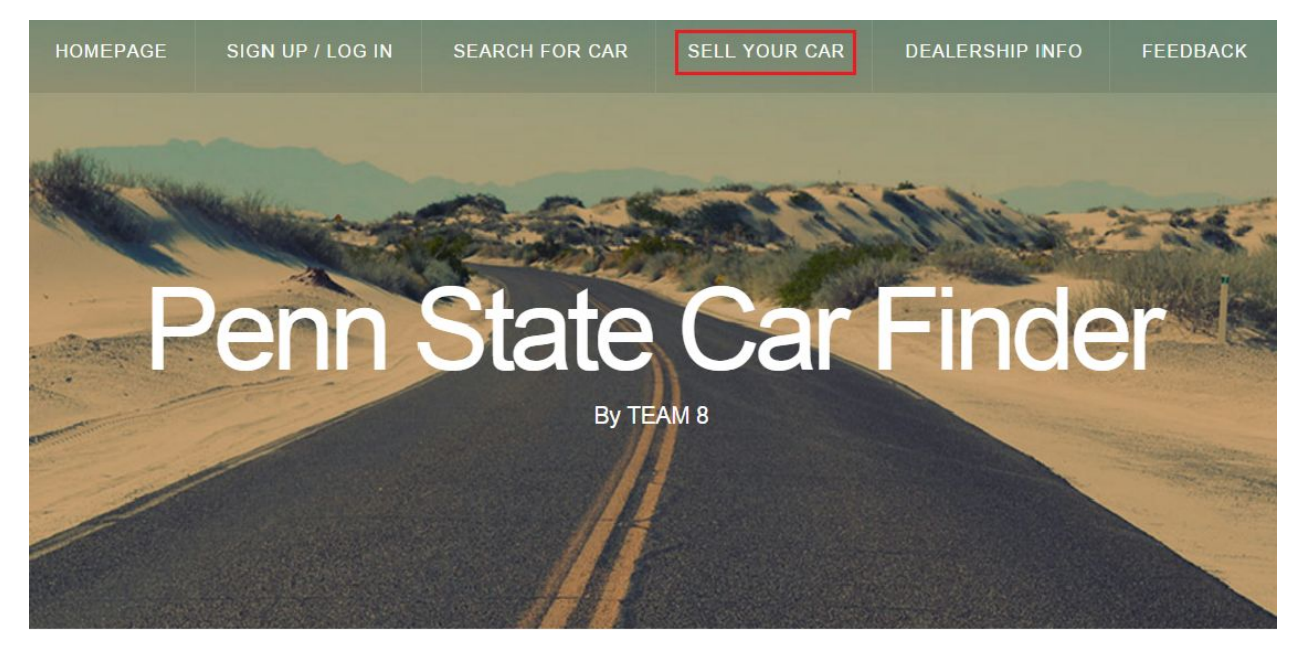

From there they will be given a prompt to enter in their email they used for their profile, if not they need to sign up on the site. Then they will need to enter in the information about their car. The most important parts being the VIN#, Make, Model, Year, Mileage, and Transmission.

| You can sell your own vehicle in our website. |
|-----------------------------------------------|
| You have to sign up first.                    |
|                                               |
| Enter your email below:                       |
| Email                                         |
| Enter your car's information below:           |
| VIN#                                          |
| Make                                          |
| Model                                         |
| Year                                          |
| Price (Optional)                              |
| MPG (Optional)                                |
| Mileage                                       |
| Color (Optional)                              |
| Transmission                                  |
| Submit                                        |

Below is an example of a completed car information section.

| You can sell your own vehicle in our website. |
|-----------------------------------------------|
| You have to sign up first.                    |
|                                               |
| Enter your email below:                       |
| abc@123.com                                   |
| Enter your car's information below:           |
| 3C6JR7AG0DG555747                             |
| Dodge                                         |
| Ram 1500                                      |
| 2013                                          |
| 19,999                                        |
| 23                                            |
| 10,609                                        |
| White                                         |
| Automatic                                     |
| Submit                                        |

After you submit your car, you will be notified that the site has recieved your car and will display it on the Search for Car tab.

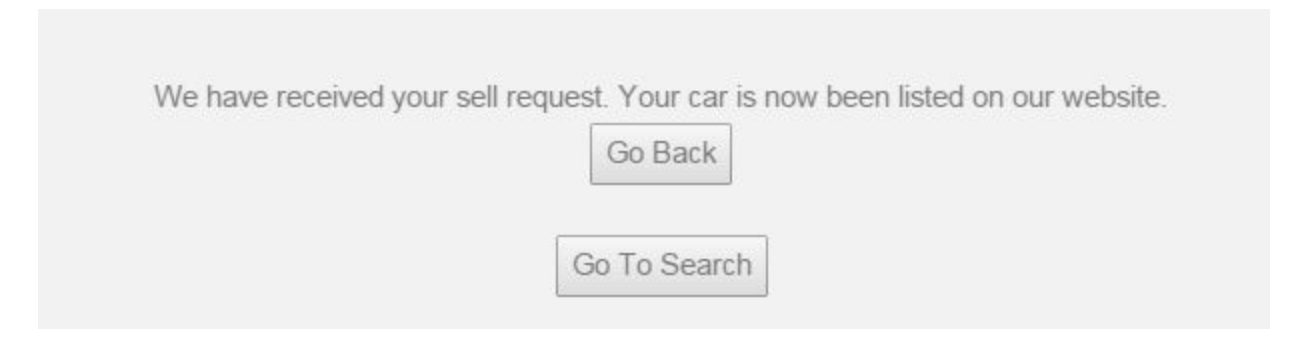

Below is the information displayed about the car that was just inserted.

| VIN#              | Model    | Make  | Year | Price  | MPG     | Mileage | Color | Transmission | DealerID | UserEmail   |
|-------------------|----------|-------|------|--------|---------|---------|-------|--------------|----------|-------------|
| 3C6JR7AG0DG555747 | Ram 1500 | Dodge | 2013 | 19,999 | 23      | 10,609  | White | Automatic    |          | abc@123.com |
|                   |          |       |      |        | Go back | ]       |       |              |          |             |

Query: INSERT INTO CAR (VIN#, Make, Model, Year, Price, Mileage, MPG, Color, Transmission, UserEmail) VALUES

('\$VIN','\$make','\$model','\$year','\$price','\$mileage','\$MPG','\$color','\$transmission', '\$email');

5. User leaves feedback

If the user has created an account, they will be able to leave feedback about the site. First they will select the Feedback tab at the top of the homepage.

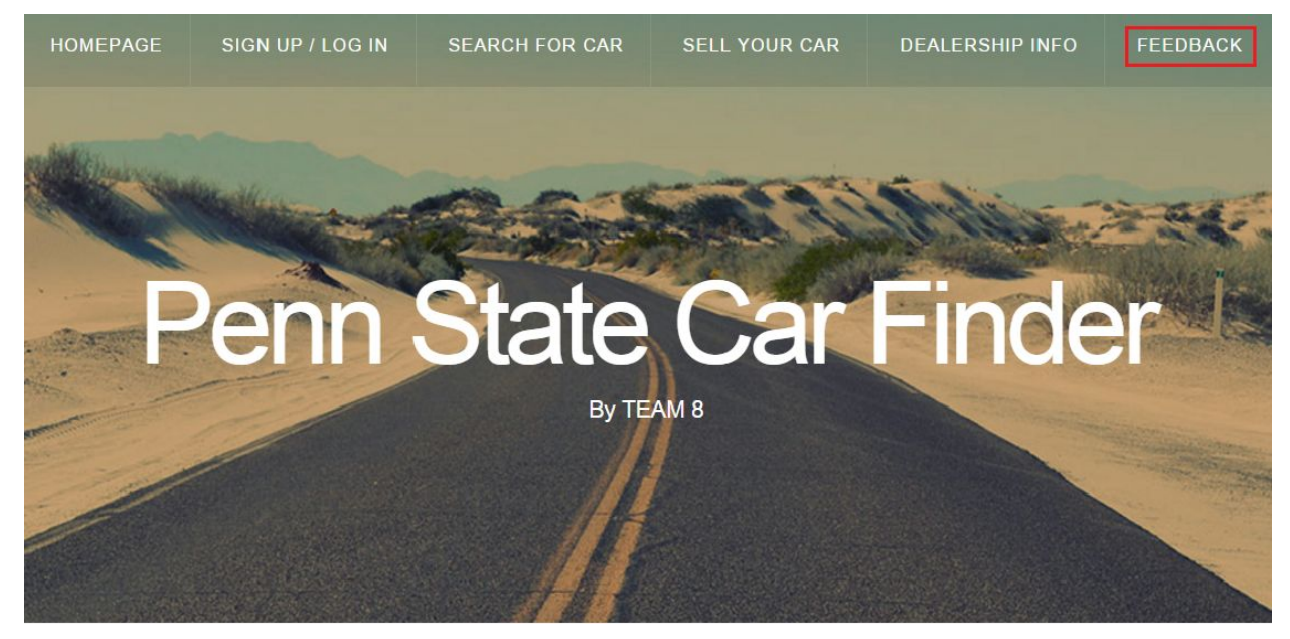

There you will be prompted to enter in your email, name, and then what you think about the site.

| Em               | iail:                               |
|------------------|-------------------------------------|
| Nar              | me:                                 |
| Did you like the | Penn State Used Car Finder?  Ves No |
|                  |                                     |
|                  |                                     |
| Why or why not:  |                                     |
|                  | Rating: 1                           |
|                  | submit feedback                     |

Below is an example of a completed user feedback page.

|                 | Email: abc@123.com                           |
|-----------------|----------------------------------------------|
|                 | Name: Student                                |
| Did you lik     | e the Penn State Used Car Finder? ● Yes ◎ No |
|                 | Great Site!!                                 |
| Why or why not: |                                              |
|                 | Rating: 5                                    |
|                 | submit feedback                              |

After you submit the feedback, the site will store the values that were input about the site and then return a brief summary to the user about the feedback that was given.

| Thank you for your feedback Student!                                                                         |
|----------------------------------------------------------------------------------------------------|
| We value your feedback and we hoped to have assisted you in your search for a used vehicle in State College! |
| Your comment( Great Site!!) has been submitted and will be used to help improve our website                  |
| You rating of 5 has been submitted and will also be used to help improve our website<br>Go back              |

Query: INSERT INTO OPINION (NAME, EMAIL, LIKED, WHY, RATING) VALUES ('\$name', '\$email', \$Liked, '\$comment', \$Rating);

Summary: Initially, this project took a lot of careful thinking in that our group had to come up with an idea for a website (that queries an SQL database) that would be both useful but at the same time wouldn't be too out of reach for our team to code in Notepad++ as well as SQL. After going ahead with a used car finder for the state college area, we started to cover the specifics. For instance we decided that our website should allow users to log into an account they create, they should be able to search for cars based on specific search criteria, they should be greeted by a welcome page that tells them about the website, they should be able to sell their car, view info about used car dealerships, and give website feedback. Originally, we wanted our users to be able to generate a wishlist of potential used cars they're interested in, however, we didn't have enough time to implement this feature because of how long our login function took to create so we got rid of the idea. We then (after some trial and error) formed our ER diagrams and subsequently our tables to create the SQL database our website would use the information from. After some revision of what functions we would realistically be able to implement into our website, we began making queries for the search for vehicle function (this required multiple gueries since you can search for cars based off different search criteria) and we also made queries for our dealership info page. We then designed our website, applied a CSS template that fit the theme of used car finder, and connected our web server and database. At this point our team hit a roadblock in that we couldn't figure out to store values that users would input on our website into SQL. after many hours of research and trial and error we figured out how to do this and finished our websites feedback, log in, and sell your car functions, our website was complete. Throughout this project our group learned how to apply a CSS template to a website and how to connect a web server with an SQL database. Additionally we learned how to store user inputted data on a website into an SQL database (very challenging) and how to make realistic plans for the creation of a website that queries an SQL database.

<u>What we could do better:</u> If our group was to do this project again, the first thing we would do is allow a user to search for a vehicle based off more than just the make and price range. We would create a search based on vehicle model, color, transmission, MPG and mileage. We simply didn't have enough time to do the coding for all these features. Also, we would have inputted a lot more data into our used cars but for the purpose of this project 5 was sufficient since we were just demonstrating the capability of a website like this. Finally, we would have tried to implement a wishlist function where users could add a used car they like to their "wishlist" but we simply were restricted by time again.

#### Group Log:

For this report, we met Sunday, December 6th to discuss what part each person was working on. We decided to edit our project description and added the E-R Diagram and SQL scripts and how we collected our data. Then, after class on Monday December 7th, we then used took screen shots of our functions. Then discussed our summary and what we could do better. Then we made the youtube video. Every group member was present and participated throughout this report.